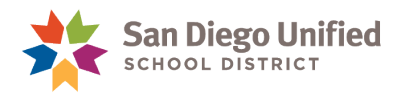

## Adding a Co-Teacher

## May 4, 2020 • Version 1.0

A certificated, credentialed teacher must be listed as a Lead Teacher.

If someone other than the Lead Teacher needs to enter attendance, add assignment scores, or enter grades, they must be added as a Co-teacher. Once the Co-teacher role is added, the designated staff member will be able to complete various tasks in the PowerTeacher Gradebook.

1. From the **Start Page**, under Functions, click **Teacher Schedules**.

| Functions<br>Attendance<br>Daily Bulletin | Start Page |       |         |                   |                   |              |  |
|-------------------------------------------|------------|-------|---------|-------------------|-------------------|--------------|--|
| Enrollment Summary                        | Students   | Staff | Parents | District Students | District Staff    |              |  |
| Master Schedule                           |            |       |         |                   |                   |              |  |
| Dashboard<br>Special Eurotions            |            |       |         |                   | ٩                 | Advanced Vie |  |
| Teacher Schedules                         | АВС        | DEF   | GHI     | ЈКСМИО            | PQRST             | UVWXYZ       |  |
| Reports                                   | 9 10 1     | 1 12  | M F All | Stored Searches   | Stored Selections | Multi Select |  |
| System Reports                            |            |       |         |                   |                   |              |  |

- 2. Select the name of the teacher whose section will be edited.
- 3. On the **Teacher Schedule** page, select the **section number** to be edited.

| Estrella, Rafael                                   |                                         | DewerSchool SIS |              |                 |              | Welcome, Ralynn Easton   Help   Sign Out |            |      |        |  |
|----------------------------------------------------|-----------------------------------------|-----------------|--------------|-----------------|--------------|------------------------------------------|------------|------|--------|--|
| Farooqi, Sneha M                                   | P FU                                    | Neisu           | High Term    | 19-20           | ) Semester : |                                          |            |      |        |  |
| Francis, Sharlene T                                | Start Page > Te                         | acher Sche      | dule - Gooda | II, Jane 123456 |              |                                          | Ľ          | L    |        |  |
| Freitas, Hamdi Wayne                               | <u></u>                                 |                 |              |                 |              |                                          |            |      |        |  |
| Gaeta, Lianne Robert<br>Garcia Garcia, Trisba Lypp | Toocho                                  | r Saha          | dulo         | Goodall         | lana         | 402                                      | 156        |      |        |  |
| Garner, Cataleya B                                 | reacher Schedule - Goodall, Jane 123430 |                 |              |                 |              |                                          |            |      |        |  |
| Giles, Shayla A                                    |                                         |                 |              |                 |              |                                          |            |      |        |  |
| Glover, Aurelio A                                  | □ Display today's sections              |                 |              |                 |              |                                          |            |      |        |  |
| Godinez, Jezebel                                   | Expressio                               | n Term          | Course #     | Course          | Sec #        | Room                                     | Enroliment | Atte | ndance |  |
| Gooch, Saw                                         |                                         | 10.20           | 0027.2       |                 | 67           | 414                                      | 20         |      |        |  |
| Goodall, Jane                                      | HH(A)                                   | 15-20           | 0027_2       | ADVISORT        | 07           | 414                                      | 30         |      |        |  |
| Granue, Jace A                                     | 2(A)                                    | S2              | 6312         | PHYSICS 2(P)    | 4            | 414                                      | 36         | 8    |        |  |
| Gross, Annamarie                                   |                                         |                 | 0.110        |                 | -            |                                          |            |      |        |  |
| Guadalupe, Abdiaziz                                | 3(A)                                    | S2              | 6112         | BIOLOGY 2(H     | 1            | 414                                      | 32         | Ħ    |        |  |
| Guzman, Hali Adkins                                | 4(A)                                    | S2              | 6112         | BIOLOGY 2(P)    | 8            | 414                                      | 35         |      |        |  |
| Hambrick, Meron Deann                              |                                         |                 |              |                 |              |                                          |            |      |        |  |
| Hashemi, Sana Carandang                            | 5(A)                                    | S2              | 6112         | BIOLOGY 2(P)    | 9            | 414                                      | 33         |      |        |  |
| Haskins, Yuto<br>Hemphill, Kain                    | 6(A)                                    | S2              | 6312         | PHYSICS 2(P)    | 13           | 414                                      | 35         |      |        |  |

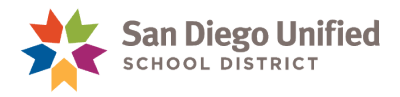

- 4. On the Edit Section page in the Teachers/Staff Additional area, click Add.
  - From the **Staff** drop-down menu, select the name of the Co-teacher.
  - From the **Role** drop-down menu, select **Co-teacher**.
  - Modify the **Start** and **End Date** to limit access to this section, or leave the dates in their default setting.
- 5. Click Submit.

|         | Terret Date: 01070000<br>End Date: 00000000 |              |              |                                       |            |         |  |  |  |
|---------|---------------------------------------------|--------------|--------------|---------------------------------------|------------|---------|--|--|--|
| Teache  | r - Section Last                            |              |              |                                       |            | -       |  |  |  |
| - 1     | Seat.                                       | Rate         | % Allocation | Burt Date                             | End Date   | Automa  |  |  |  |
|         | Othoren, Ginetia<br>Hasi                    | Load Teacher | 100          | 01070505                              | 06/06/2020 |         |  |  |  |
| Teache  | ers/Staff - Additior                        | nal          | -            |                                       |            | Add     |  |  |  |
| - 0     | Staff                                       | Role         | % Allocation | Start Date                            | End Date   | Actions |  |  |  |
|         | Adams, Archie 🗸                             | Co-teacher 🗸 |              | 1/27/2020                             | 6/9/2020   |         |  |  |  |
| Room    |                                             | 414          |              |                                       | $\sim 1$   |         |  |  |  |
| Section | Number*                                     | 9            |              | l l l l l l l l l l l l l l l l l l l | OPTIONAL   |         |  |  |  |
| Grade ( | Laval                                       | 0            |              | Ľ                                     |            |         |  |  |  |